# Thunderbird 91 メールの設定確認方法

マニュアル内に「アカウント登録証記載の POP/SMTP サーバー」と記載がございますが、2020 年 12 月 23 日作成日以前の アカウント登録証をお持ちの方はメールサポートページ記載のサーバー名を設定してください。

1.Thunderbird の起動

Thunderbird を起動します。

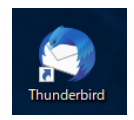

2.アカウント設定

画面右上の きんりックし、[[アカウント設定]をクリックします。

| ☑ 受信トレイ            |                                                                                                    |   | <b></b>        | ¥E  | - |   | ×                |
|--------------------|----------------------------------------------------------------------------------------------------|---|----------------|-----|---|---|------------------|
| 🖓 受信 🖌 🖋 作成 🖓 チャット | Pドレス帳 ◎ タグ ~ ♥ クイックフィルター     P 検索 <ctrl+k></ctrl+k>                                                                                                    | _ |                |     |   |   | Ξ                |
| フォルター ・・・<br>~ ☆   | <ul> <li></li></ul>                                                                                                    | + | 新規作成<br>添付ファイル |     |   |   | <b>&gt;</b><br>> |
| ☑ 受信トレイ (1) 前 ごみ箱  | .     .     .     .     .     .     .     .     .     .     .     .     .     .     .     .     .     .     .     .     .     .     .     .     .     .     .     .     .     .     .     .     .     .     .     .     .     .     .     .     .     .     .     .     .     .     .     .     .     .     .     .     .     .     .     .     .     .     .     .     .     .     .     .     .     .     .     .     .     .     .     .     .     .     .     .     .     .     .     .     .     .     .     .     .     .     .     .     .     .     .     .     .     .     .     .     .     .     .     .     .     .     .     .     .     .     .     .     .     .     .     .     .     .     .     .     .     .     .     .     .     .     .     .     .     .     .     .     .     .     .     .     .     .     .     . </th <th></th> <th>編集</th> <th>x</th> <th>∿</th> <th>Ê</th> <th>&gt;</th> |   | 編集             | x   | ∿ | Ê | >                |
| ∨ 🛅 ローカルフォルダー      |                                                                                                    | Q | 検索             |     |   |   | >                |
| 前 ごみ箱              |                                                                                                    |   | □ 印刷           |     |   | 0 | Ctrl+P           |
| ☑ 送信トレ1            |                                                                                                    | Ľ | 名前を付けて         | て保存 |   |   | >                |
|                    |                                                                                                    | Û | ごみ箱を空に         | する  |   |   |                  |
|                    |                                                                                                    | à | ・ アドオンとテー      | -7  |   |   |                  |
|                    |                                                                                                    |   | アカウント設定        | 定   |   |   |                  |
|                    |                                                                                                    | × | ・設定            |     |   |   |                  |

## [アカウント設定]の画面が表示されますので、各項目を確認します。

| 受信トレイ     ① アカウント                                           | 設定 🗙                                                             | ₩ M - D                                   |
|-------------------------------------------------------------|------------------------------------------------------------------|-------------------------------------------|
| ✓ ☑ サーバー設定 送信控えと特別なフォルダー 編集とアドレス入力 迷惑メール ディスク領域 エンドツーエンド暗号化 | アカウント設定 -<br>アカウント名(N):<br>既定の差出人情報<br>このアカウントで使用する既<br>ために使用する既 | 定の差出人情報を設定してください。これはメッセージの差出人が誰であるかを表す    |
| 開封確認<br><b>~ ローカルフォルダー</b><br>迷惑メール<br>ディスク領域               | 名前(Y):<br>メールアドレス( <u>E</u> ):<br>波信先 (Benly-to)(S):             | ※信求からの近信を受け取るアドレフ                         |
| 図送信 (SMTP) サーパー<br>アカウント操作(A) ~                             | 組織 (Organization)( <u>O</u> ):<br>署名編集( <u>X</u> ):              | ■ HTML 形式で記述する (例: <b>太字</b> 、改行は<br>)(L) |

| アカウント名(N)  | 任意の名前       |
|------------|-------------|
| 名前(Y)      | 任意の名前       |
| メールアドレス(E) | お客様のメールアドレス |

### 左メニューの[サーバ設定]をクリックし、各項目を確認します。

| 受信トレイ                                                        | Brz ×                                                                                                    |
|--------------------------------------------------------------|----------------------------------------------------------------------------------------------------|
| ◆ ○     サーバー設定     送信控えと特別なフォルダー     編集とアドレス入力     送惑メール     | サーバー設定<br>サーバーの種類: POP メールサーバー<br>サーバー名(S): ポート(P): 995 ↓ 既定値: 995<br>ユーザー名(N): 第111111111111111111111111111111111111                                                                                             |
| ディスク領域<br>エンドツーエンド暗号化<br>開封確認<br><b>~ ローカルフォルダー</b><br>迷惑メール | <b>セキュリティ設定</b><br>接続の保護(U): SSL/TLS ~<br>認証方式(I): 暗号化されたパスワード認証 ~                                                                                                    |
| ディスク領域<br>図送信 (SMTP) サーバー                                    | <ul> <li>サーバー設定</li> <li>✓ 新着メッセージがないか起動時に確認する(C)</li> <li>✓ 新着メッセージがないか(Y) 10 → 分ごとに確認する</li> <li>■ お告えいた ジェカモからにグロンス ドエスイン</li> </ul>                                                                           |
|                                                              | <ul> <li>▲ 新着メッセーンを目動的にダウノロードする(M)</li> <li>ヘッダーのみ取得する(E)</li> <li>ダウンロード後もサーバーにメッセージを残す(G)</li> <li>ダウンロードしてから(Q)</li> <li>14 ○</li> <li>日以上経過したメッセージは削除する</li> <li>ダウンロードしたメッセージを削除したらサーバーからも削除する(D)</li> </ul> |

| サーバ名(S)  | アカウント登録証記載の POP サーバー名      |
|----------|----------------------------|
| ポート(P)   | 995                        |
| ユーザ名(N)  | お客様のメールアドレス(「@」以降も全て入力します) |
| 接続の保護(U) | SSL/TLS                    |
| 認証方式(I)  | 通常のパスワード認証                 |

## 4.送信(SMTP)サーバの設定確認

#### 左メニューの[送信(SMTP)サーバ]をクリックします。

#### リストから設定を確認したいサーバを選択し、[編集]ボタンをクリックします。

| ☑ 受信トレイ                   | D アカウント設定 ×                                                                                                 | × –                                      |                                            | × |
|---------------------------|----------------------------------------------------------------------------------------------------|------------------------------------------|--------------------------------------------|---|
| ✓      ✓     ✓     ✓      | 送信 (SMTP) サーバーの設定<br>複数の差出人情報を管理している場合、使用する送信 (SMTP) サーバーをこのリン<br>[既定のサーバーを使用する] を選択すると、このリストの既定のサーバーを使用します | ストから選択<br>す。<br>追加()<br>編集<br>削除<br>既定値に | できます。<br>①…<br>(①)…<br>(①)<br>(①)<br>設定(1) | • |
| ディスク領域<br>図送信 (SMTP) サーバー | <b>選択したサーバーの詳細:</b><br>説明: <なし><br>サーバー名:<br>ボート: 587<br>ユーザー名:<br>認証方式: 暗号化されたパスワード認証<br>接続の保護: STARTTLS   |                                          |                                            |   |

[送信(SMTP)サーバ]の画面が表示されますので、各項目を確認します。 確認が終わりましたら、[OK]ボタンをクリックします。

| 送信 (SMTP) サーバー     |               |   |       |   |
|--------------------|---------------|---|-------|---|
|                    |               |   |       |   |
| 設定                 |               |   |       | _ |
| 説明( <u>D</u> ):    |               |   |       |   |
| サーバー名( <u>S</u> ): | 100 C         |   |       | L |
| ポート番号( <u>P</u> ): | 587 文 既定值:587 |   |       |   |
| セキュリティと認識          | Έ             |   | _     |   |
| 接続の保護( <u>N</u> ): | STARTTLS      | ~ |       |   |
| 認証方式( <u>I</u> ):  | 暗号化されたパスワード認証 | ~ |       |   |
| ユーザー名( <u>M</u> ): |               |   |       |   |
|                    | ок            |   | キャンセル |   |

| 説明(D)    | 任意の名前(空欄でも問題ありません)         |
|----------|----------------------------|
| サーバ名(S)  | アカウント登録証記載の SMTP サーバー名     |
| ポート番号(P) | 587                        |
| 接続の保護(N) | STARTTLS                   |
| 認証方式(I)  | 通常のパスワード認証                 |
| ユーザ名(M)  | お客様のメールアドレス(「@」以降も全て入力します) |

[送信(SMTP)サーバの設定]の画面に戻りますので、[アカウント設定]タブの[×]をクリックします。 [受信トレイ]の画面に戻りますので、Thunderbirdを再起動して、設定確認の完了となります。

| <ul> <li>受信トレイ</li> </ul>                                                                                                    | □ アカウント設定 | ×                                   |                                                                             | ₿   | E        |
|----------------------------------------------------------------------------------------------------|-----------|-------------------------------------|-----------------------------------------------------------------------------|-----|----------|
| <ul> <li>✓ ☑</li> <li>サーバー設定</li> <li>送信控えと特別なフォルダ<br/>編集とアドレス入力</li> <li>総惑メール</li> <li>ディスク領域</li> <li>エンドツーエンド暗号化</li> <li>開封確認</li> <li>✓ □ローカルフォルダー</li> <li>迷惑メール</li> <li>ディスク領域</li> <li>⑨ 送信 (SMTP) サーバー</li> </ul> | <u> </u>  | 送信 (SMTP)<br>複数の差出人情幸<br>[既定のサーバーを使 | ?) サーバーの設定<br>報を管理している場合、使用する送信 (SMTP) サーバー<br>使用する] を選択すると、このリストの既定のサーバーを使 | をこの | リ.<br>た3 |